## **Steps to Merge Duplicate Student Records**

| Step | Screen                                                                                                    | Description                                                                                                    |
|------|----------------------------------------------------------------------------------------------------|----------------------------------------------------------------------------------------------------|
| 1.   | Records       Reports       Tools       Help         Students       Demographics         Classes       In program years         Programs       Records         Tests       Certificates         Employment History       Places of Employment                                                                                                    | <ul> <li>From the Menu bar at the top, <ul> <li>Click Records.</li> </ul> </li> <li>Select Students. <ul> <li>Click Demographics.</li> </ul> </li> <li>A tabbed page will open to the list of Demographics records for the current program year.</li> </ul>                                                                                                    |
| 2.   | View       Organization       Records       Reports       Tools         Demographics       >         4908 - Rolling Hills Adult School (RHAS)       Aggregated         +       4908 - Rolling Hills Adult School (RHAS)       First         •       4 4908 - Rolling Hills Adult School (RHAS)       •         •       01 - RHAS: North Campus       •         01 - RHAS: South Campus       Hilary         01 - RHA       02 - RHAS: South Campus       Josh         01 - RHA       03 - RHAS: West Campus       Jose         11 - RHA       05 - RHAS: West Campus       Jose         11 - RHA       07 - RHAS: Central Library       Jon         03 - RHA       11 - RHAS: North City       Edwin | <ul> <li>Because duplicate records must be at the same site to merge –</li> <li>Click the Container field down-arrow and from the Toolbar at the top, <ul> <li>Select a Site.</li> </ul> </li> <li>Tip! Run the Duplicate Students report to identify duplicate records at the same site.</li> </ul>                                                                                              |
| 3.   | Aggregated Subsites Filter Columns Sort 2<br>Last First Middle Gender Birth<br>Name Gender Birth<br>Columns Columns<br>Gender Birth<br>Date Columns<br>Second, sort on Last Name.<br>Second, sort on First Name.<br>Second, sort on Middle Name.<br>Note! Adding Gender and DOB columns<br>helps identify duplicate records of the<br>same student.                                                                                                    | <ul> <li>Suggestion: Configure and presort columns: <ol> <li>Click the UP arrow in the Last Name column header.</li> <li>Click and hold the Shift key on your keyboard, and then click the UP arrow in the First Name column header.</li> <li>Click and hold the Shift key again, and click the UP arrow in the Middle Name column header.</li> </ol> </li> <li>Release the Shift key.</li> </ul> |

## Student Records

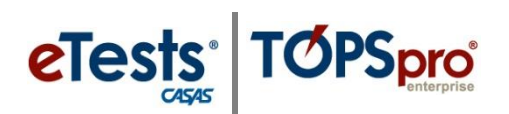

| Step | Screen                                                                                                    | Description                                                                                                    |  |  |  |  |  |
|------|----------------------------------------------------------------------------------------------------|----------------------------------------------------------------------------------------------------|--|--|--|--|--|
| 4.   | TE View Organization Records Reports Tools Help Demographics:1                                                                                                    | • For duplicate records,                                                                                                    |  |  |  |  |  |
|      | New D2 - RHAS: South Campus V Aggregated Subsites Filter V Columns                                                                                                    | <b>1.</b> Click to highlight the <b>First</b> record.                                                                                                    |  |  |  |  |  |
|      | ID         IName         IName         INAme         INAme         IN | <ol> <li>Use the Ctrl + click key command to<br/>select a Second record.</li> </ol>                                                                                                    |  |  |  |  |  |
| 5.   | Pages Edit Schema More View M scellaneous Merge Batch Insert Copy Child Lister                                                                                                    | <ul> <li>With two duplicate records highlighted,         <ul> <li>Click the More button at the top right.</li> <li>Select Miscellaneous.</li> <li>Click Merge.</li> </ul> </li> <li>Note! The Merge button is only available after selecting duplicate records.</li> </ul> |  |  |  |  |  |
| 6.   | SEE IMAGE ON NEXT PAGE                                                                                                    |                                                                                                    |  |  |  |  |  |
|      | The Merge Wizard opens in a new ta                                                                                                    | b with a split screen                                                                                                    |  |  |  |  |  |
|      | • On the right is the list of <b>Entities to be merged</b> .                                                                                                    |                                                                                                    |  |  |  |  |  |
|      | <ul> <li>Identifies records with conflicting data fields.</li> </ul>                                                                                                    |                                                                                                    |  |  |  |  |  |
|      | <ul> <li>On the left, it shows combined <b>Demographics</b> for the selected duplicate records.</li> <li>Data fields highlighted in pink identify conflicting information that must be solved.</li> </ul>                                                                                                    |                                                                                                    |  |  |  |  |  |
|      |                                                                                                    |                                                                                                    |  |  |  |  |  |
|      | Note!                                                                                                    |                                                                                                    |  |  |  |  |  |
|      | • Conflicting data fields in <i>all</i> Entities to be merged must be solved before you can begin the merge process.                                                                                                    |                                                                                                    |  |  |  |  |  |

## Student Records

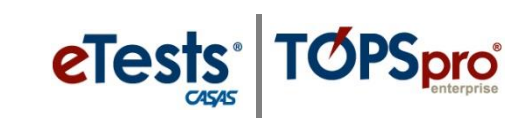

| ities to be merged                   | Set All To Record 1 Set                                                                     | All To Record 2 Set                                                                                                    | All To Newer Set All                                                                      | o Older Mark All Fields Solve                                                | d Reset All Mo                                                |
|--------------------------------------|---------------------------------------------------------------------------------------------|----------------------------------------------------------------------------------------------------|-------------------------------------------------------------------------------------------|------------------------------------------------------------------------------|---------------------------------------------------------------|
| Student - 599661107                  | Student Informati                                                                           | on                                                                                                    |                                                                                           |                                                                              |                                                               |
| Student in Program Year - 7/1/2017 - | Agency/Site: <u>4908 / 02 - R</u>                                                           | HAS: South Campus                                                                                                    |                                                                                           |                                                                              |                                                               |
| 🖉 Program Enrollment - ESL/ELL       | Student: 599661107 /                                                                        | Luis R Perez                                                                                                    | Birth Date: 5                                                                             | /7/1983 Gender: Male                                                         |                                                               |
| Demographic History - 7/31/2015      | Add Entry/Update Reco                                                                       | rd                                                                                                    |                                                                                           |                                                                              |                                                               |
|                                      | Identification                                                                              |                                                                                                    |                                                                                           |                                                                              |                                                               |
|                                      | Student ID:   Merged: 5  Record 1:  Record 2:  Solved  599661107                            | 99661107<br>599661106<br><u>599661107</u>                                                                                    |                                                                                           |                                                                              |                                                               |
|                                      | Title:                                                                                      | First Name: Luis                                                                                                    |                                                                                           | Middle Name:<br>R<br>R                                                       | lerged: R Last Name:<br>ecord 1: Rodrigo<br>ecord 2: R<br>ved |
|                                      | Gender: Male                                                                                | Birth Date:                                                                                                    | 5/7/1983                                                                                  | IX.                                                                          |                                                               |
|                                      | SSN:                                                                                        | Does not have SSN                                                                                                    | consent: Unsigned 💌                                                                       | NEDP ID:                                                                     | SSID                                                          |
|                                      | GED 2002 ID: E                                                                              | GED 2014                                                                                                    | 4 ID:                                                                                     | HISET ID:                                                                    | TASC ID:                                                      |
|                                      | Education                                                                                   |                                                                                                    |                                                                                           |                                                                              |                                                               |
|                                      | Highest Year of School: H                                                                   | ighest Degree or Diplor                                                                                                    | na:                                                                                       | CAHSEE Scores:                                                               |                                                               |
|                                      | 9                                                                                           | Merged: Technical/Certi                                                                                                    | ficate                                                                                    | Date Score Pa                                                                | issed                                                         |
|                                      | C                                                                                           | Record 2: Technical/Cert                                                                                                    | ificate                                                                                   | Add Score                                                                    |                                                               |
|                                      |                                                                                             | olved                                                                                                    |                                                                                           |                                                                              |                                                               |
|                                      | C<br>C<br>C<br>C<br>C<br>C<br>C<br>C<br>C<br>C<br>C<br>C<br>C<br>C<br>C<br>C<br>C<br>C<br>C | ) HSE Certificate<br>) High School Diploma<br>) Technical/Certificate<br>) Some college, no degre<br>ighest Degree or Diplor | 4 yr. College Gradua<br>Higher than B.A./B.S<br>Individual Education<br>Other Diploma/Deg | te<br>Plan<br>ee<br>Merged: True<br>Record 1: False<br><u>Record 2: True</u> |                                                               |
| =                                    |                                                                                             | =                                                                                                    | s                                                                                         | olved                                                                        |                                                               |
|                                      |                                                                                             | =                                                                                                    |                                                                                           |                                                                              |                                                               |
| Toolbar at the top                   | of the Merge W                                                                              | <b>izard</b> offers s<br>utomatically uses a<br>ecord.                                                                       | shortcut optio                                                                            | ns to merge the tw                                                           | o selected recor                                              |
| Set All To Reco                      | rd 2 > A                                                                                    | utomatically uses t                                                                                                    | the data from the sec                                                                     | cond record.                                                                 |                                                               |
| Set All To New                       |                                                                                             | utomatically select                                                                                                    | ts the data from the i                                                                    | nost recent record.                                                          |                                                               |
| Set All To Older                     |                                                                                             | elects data from th                                                                                                    | e earliest record.                                                                        | fault                                                                        |                                                               |
|                                      |                                                                                             | A second the time of the                                                                                                    | and character the state                                                                   |                                                                              |                                                               |

## Student Records

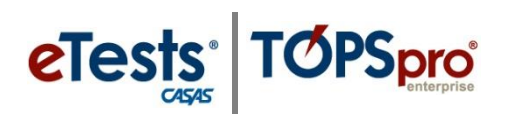

| Step | Screen                                                                                                    | Description                                                                                                    |  |  |
|------|----------------------------------------------------------------------------------------------------|----------------------------------------------------------------------------------------------------|--|--|
| 7.   | <ul> <li>Identification</li> <li>Student ID: </li> <li>Record 1: 599661107</li> <li>Record 2: 599661107</li> <li>Souvea</li> <li>Souvea</li> <li>Identification</li> <li>Student ID: 599661107</li> </ul>                                                                                                    | <ul> <li>For Student ID, <ul> <li>Select the correct ID.</li> </ul> </li> <li>Click Solved. </li> <li><i>Note!</i> The Student ID field now displays the solved information.</li> </ul>                                |  |  |
| 8.   | Middle Name: O Merged: R<br>Record 1: Rodrigo<br>Record 2: R<br>Solved<br>Rodrigo                                                                                                    | <ul> <li>The recommendation for solving Middle Name fields is to         <ul> <li>Select the <u>full Middle Name</u> for unique identifying information about a student.</li> </ul> </li> <li>Click Solved.</li> </ul> |  |  |
| 9.   | Education Highest Year of School: Highest Degree or Diploma:   9 Merged: Technical/Certificate   9 Record 2: Technical/Certificate   9 Record 2: Technical/Certificate   9 Record 2: Technical/Certificate   9 None   0 A. A./A.S. Degree   0 HSE Certificate   9 Higher than B.A./B.S.   9 Technical/Certificate   1 High School Diploma   9 Higher than B.A./B.S.   9 Technical/Certificate   1 Individual Education Plan   0 Some college. no degree   0 Other Diploma/Degree   Highest Degree or Diploma Earned Outside US:   1 False   1 Record 1: False   1 Record 2: True   1 Solved                                                                                                    | <ul> <li>For data fields where no previous information exists (i.e., None), <ul> <li>Select the added information.</li> </ul> </li> <li>Click Solved.</li> </ul>                                                       |  |  |
| 10.  | View       Organization       Record         Demographics       Merge       Image: Comparison of the second of the second of the seco | <ul> <li>A Check will display after solving an Entity area.</li> <li>Continue solving all data fields with conflicting information in each Entity area listed as you work your way down the Entity Tree.</li> </ul>    |  |  |

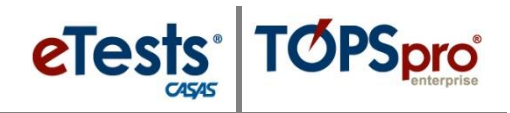

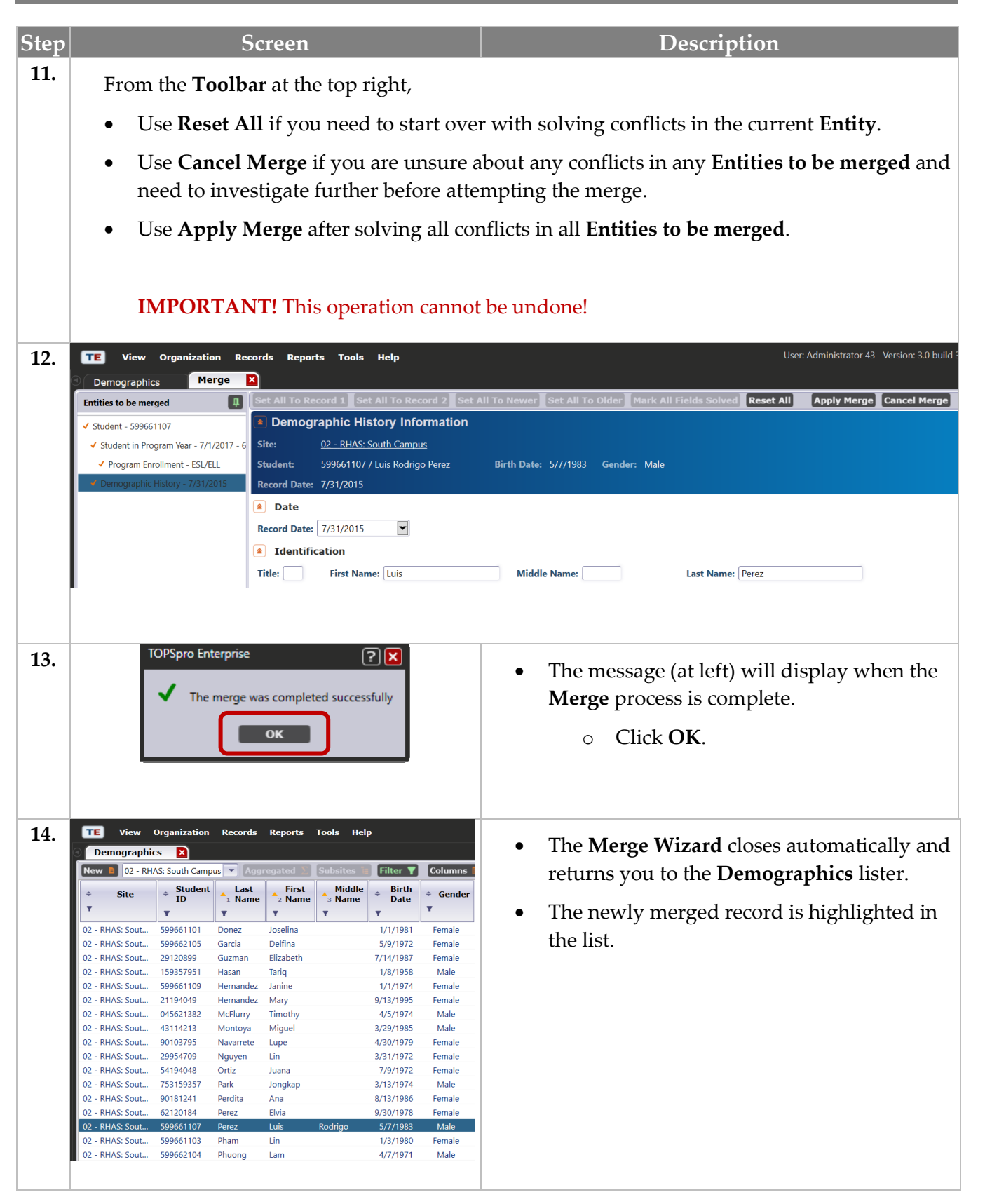